ИНСТРУКЦИЯ ДЛЯ ПРЕПОДАВАТЕЛЕЙ ПО РАБОТЕ В MS TEAMS версия 1.0

## Оглавление

| Возможности Microsoft Teams                                | 3  |
|------------------------------------------------------------|----|
| Дополнительная информация по использованию Microsoft Teams | 3  |
| Установка и вход в Microsoft Teams                         | 9  |
| Установка TEAMS на мобильное устройство                    | 13 |
| Создание команд (групп) обучающихся                        | 14 |
| Совместная работа с файлами                                | 17 |
| Размещение учебных материалов студентам                    | 18 |
| Задания для студентов                                      | 20 |
| Выставление оценок за задания                              | 20 |
| Создание тестов                                            | 21 |
| Общение в команде (группе)                                 | 23 |
| Проведение собраний (вебинаров)                            | 24 |
| Запись собрания                                            | 26 |
| Обращение в техническую поддержку                          | 27 |

# Возможности Microsoft Teams

Важно! Данная инструкция обновляется. Пожалуйста, регулярно скачивайте актуальную версию на сайте bgu.ru.

Microsoft Teams – сервис, который является частью облачной платформы Office365, позволяющий организовать онлайн обучение, совместную работу и взаимодействие между студентами и преподавателями.

Данный сервис предоставляет широкие возможности для организации удаленного обучения и позволяет:

- Создавать Команды для организации обучения в группах студентов.
- Предоставлять студентам доступ к учебным материалам и файлам.
- Назначать и проверять индивидуальные и групповые задания, выдавать их учащимся, отслеживать своевременное выполнение и осуществлять проверку; а учащимся — узнавать сроки, сдавать работы и получать оценку.
- Создавать виртуальные классы, предоставляя студентам возможность делать презентации или совместно пользоваться цифровой доской. Преподаватели и студенты могут взаимодействовать, используя не только доску, а также текст, аудио или видео.
- Организовывать проведение вебинаров, видео-лекций или практических онлайн-семинаров, которые могут быть записаны для просмотра в офлайн режиме.

# Дополнительная информация по использованию Microsoft Teams

Для более подробного знакомства с работой в Microsoft Teams будет полезно ознакомиться со следующей информацией:

https://aka.ms/faq\_msteams\_edu\_rus

https://docs.microsoft.com/ru-ru/MicrosoftTeams/teams-overview

Также полезно ознакомиться с обучающим видео:

- 1. Возможности Microsoft Teams.
  - а. Добро пожаловать в Teams.
     <u>https://support.office.com/ru-</u>
     <u>ru/article/%D0%B2%D0%B8%D0%B4%D0%B5%D0%BE-</u>
     %D0%B4%D0%BE%D0%B1%D1%80%D0%BE-

<u>%D0%BF%D0%BE%D0%B6%D0%B0%D0%BB%D0%BE%D0%</u> <u>B2%D0%B0%D1%82%D1%8C-%D0%B2-microsoft-teams-</u> <u>b98d533f-118e-4bae-bf44-3df2470c2b12</u>

b. Teams для образования.

https://support.office.com/ru-

ru/f1/topic/%D0%97%D0%BD%D0%B0%D0%BA%D0%BE%D0% BC%D1%81%D1%82%D0%B2%D0%BE-%D1%81-

<u>%D0%B1%D0%B0%D0%B7%D0%BE%D0%B2%D1%8B%D0%B</u> <u>C%D0%B8-</u>

<u>%D0%B2%D0%BE%D0%B7%D0%BC%D0%BE%D0%B6%D0%</u> BD%D0%BE%D1%81%D1%82%D1%8F%D0%BC%D0%B8-

<u>631a24d5-e90e-4489-965b-</u>

a38925f844b6?NS=msteamsedutr&Version=16

- 2. Создание команд
  - а. Формирование команды.

https://support.office.com/ruru/article/%D0%B2%D0%B8%D0%B4%D0%B5%D0%BE-%D1%84%D0%BE%D1%80%D0%BC%D0%B8%D1%80%D0%B E%D0%B2%D0%B0%D0%BD%D0%B8%D0%B5-%D0%BA%D0%BE%D0%BC%D0%B0%D0%BD%D0%B4%D1% 8B-702a2977-e662-4038-bef5-bdf8ee47b17b

b. Администрирование команды.

https://support.office.com/ruru/article/%D1%80%D1%83%D0%BA%D0%BE%D0%B2%D0%B E%D0%B4%D1%81%D1%82%D0%B2%D0%BE-%D0%B4%D0%BB%D1%8F-%D0%B2%D0%BB%D0%B0%D0%B4%D0%B5%D0%BB%D1%8 C%D1%86%D0%B5%D0%B2-%D0%BA%D0%BE%D0%BC%D0%B0%D0%BD%D0%B4-92d238e6-0ae2-447e-af90-40b1052c4547

с. Управление командами. <u>https://support.office.com/ru-</u>ru/article/%D0%B8%D0%B7%D0%BC%D0%B5%D0%BD%D0%B
<u>5%D0%BD%D0%B8%D0%B5-</u>%D0%BF%D0%BE%D1%80%D1%8F%D0%B4%D0%BA%D0%B
<u>0-%D0%BA%D0%BE%D0%BC%D0%B0%D0%BD%D0%B4-</u>%D0%B2<u>%D1%81%D0%BF%D0%B8%D1%81%D0%BA%D0%B5-</u>741bf760-39fc-4807-ad8b-92558273f542 d. Обзор команд и каналов.

https://support.office.com/ruru/article/%D0%B2%D0%B8%D0%B4%D0%B5%D0%BE-%D0%BE%D0%B1%D1%89%D0%B8%D0%B5-%D1%81%D0%B2%D0%B5%D0%B4%D0%B5%D0%BD%D0%B 8%D1%8F-%D0%BE-%D0%BA%D0%BE%D0%BC%D0%B0%D0%BD%D0%B4%D0% B0%D1%85-%D0%B8-%D0%BA%D0%B0%D0%BD%D0%B0%D0%BB%D0%B0%D1% 85-c3d63c10-77d5-4204-a566-53ddcf723b46

е. Управление каналами.

https://support.office.com/ruru/article/%D0%BE%D1%82%D0%BE%D0%B1%D1%80%D0%B0 %D0%B6%D0%B5%D0%BD%D0%B8%D0%B5-%D0%B8-%D1%81%D0%BA%D1%80%D1%8B%D1%82%D0%B8%D0%B5

-%D0%BA%D0%B0%D0%BD%D0%B0%D0%BB%D0%BE%D0% B2-3f76dffd-78a8-49ca-b8de-28671cb444ba

- 3. Отправка учебных материалов студентам.
  - а. Обмен файлами.

https://support.office.com/ru-

ru/article/%D0%BE%D1%82%D0%BF%D1%80%D0%B0%D0%B2 %D0%BA%D0%B0-

%D1%84%D0%B0%D0%B9%D0%BB%D0%BE%D0%B2-

<u>%D0%B8-%D0%BE%D0%B1%D0%BC%D0%B5%D0%BD-</u>

 $\underline{\%D0\%B8\%D0\%BC\%D0\%B8-57b669db-678e-424e-b0a0-}$ 

15d19215cb12

- b. Поиск и фильтрация файлов. <u>https://support.office.com/ru-</u> <u>ru/article/%D0%BF%D0%BE%D0%B8%D1%81%D0%BA-</u> <u>%D0%B8-</u> <u>%D1%84%D0%B8%D0%BB%D1%8C%D1%82%D1%80%D0%B0</u> <u>%D1%86%D0%B8%D1%8F-</u> <u>%D1%84%D0%B0%D0%B9%D0%BB%D0%BE%D0%B2-</u> <u>b05c40d3-05ff-4e18-9289-05b3601e552f</u>
- использование записной книжки.
   <u>https://teams.microsoft.com/\_#/apps/5a0e35f9-d3c8-45b6-9dd9-983ab47f1b83/sections/training</u>
- 4. Обмен сообщениями в канале.

а. Работа в каналах.

https://support.office.com/ruru/article/%D0%B2%D0%B8%D0%B4%D0%B5%D0%BE-%D1%80%D0%B0%D0%B1%D0%BE%D1%82%D0%B0-%D0%B2-%D0%BA%D0%B0%D0%BD%D0%B0%D0%BB%D0%B0%D1% 85-99d33aaa-0743-47c6-a476-eb0a24abcb7e

- b. Отправка сообщений электронной почты в канал. https://support.office.com/ruru/article/%D1%81%D0%BE%D0%B2%D0%B5%D1%82-%D0%BE%D1%82%D0%BF%D1%80%D0%B0%D0%B2%D0%B A%D0%B0-%D1%8D%D0%BB%D0%B5%D0%BA%D1%82%D1%80%D0%B E%D0%BD%D0%BD%D0%BE%D0%B9-%D0%BF%D0%BE%D1%87%D1%82%D1%8B-%D0%B2-%D0%BA%D0%B0%D0%BD%D0%B0%D0%BB-2c17dbae-acdf-4209-a761-b463bdaaa4ca
- с. Создание и форматирование записи. <u>https://support.office.com/ru-</u> <u>ru/article/%D1%81%D0%BE%D0%B7%D0%B4%D0%B0%D0%B</u> <u>D%D0%B8%D0%B5-%D0%B8-</u> <u>%D1%84%D0%BE%D1%80%D0%BC%D0%B0%D1%82%D0%B8</u> <u>%D1%80%D0%BE%D0%B2%D0%B0%D0%BD%D0%B8%D0%B8</u> <u>5-%D0%B7%D0%B0%D0%BF%D0%B8%D1%81%D0%B8-</u> <u>e66777da-636b-49eb-9408-b0d88b212885</u>
- 5. Аудиозвонки.
  - а. Создание и закрепление чатов. <u>https://support.office.com/ru-</u> <u>ru/article/%D1%81%D0%BE%D0%B7%D0%B4%D0%B0%D0%B</u> <u>D%D0%B8%D0%B5-%D0%B8-</u> <u>%D0%B7%D0%B0%D0%BA%D1%80%D0%B5%D0%BF%D0%B</u> <u>B%D0%B5%D0%BD%D0%B8%D0%B5-</u> <u>%D1%87%D0%B0%D1%82%D0%BE%D0%B2-a864b052-5e4b-</u> <u>4ccf-b046-2e26f40e21b5</u>
  - b. Совершение звонков. <u>https://support.office.com/ru-</u> <u>ru/article/%D1%81%D0%BE%D0%B2%D0%B5%D1%80%D1%88</u> <u>%D0%B5%D0%BD%D0%B8%D0%B5-</u>

<u>%D0%B7%D0%B2%D0%BE%D0%BD%D0%BA%D0%BE%D0%</u> B2-0a27994b-4d5d-4ac1-a40d-83b72edca946

- 6. Проведение собраний (вебинаров).
  - а. Присоединение к собранию. <u>https://support.office.com/ru-</u> ru/article/%D0%BF%D1%80%D0%B8%D1%81%D0%BE%D0%B5
    %D0%B4%D0%B8%D0%BD%D0%B5%D0%BD%D0%B8%D0%
    <u>B5-%D0%BA-</u>
    %D1%81%D0%BE%D0%B1%D1%80%D0%B0%D0%BD%D0%B
    <u>8%D1%8E-teams-078e9868-f1aa-4414-8bb9-ee88e9236ee4</u>
  - b. Быстрое создание собраний.

https://support.office.com/ru-

ru/article/%D0%B2%D0%B8%D0%B4%D0%B5%D0%BE-

<u>%D0%BC%D0%B3%D0%BD%D0%BE%D0%B2%D0%B5%D0%</u> BD%D0%BD%D0%BE%D0%B5-

<u>%D1%81%D0%BE%D0%B7%D0%B4%D0%B0%D0%BD%D0%B</u> 8%D0%B5-

<u>%D1%81%D0%BE%D0%B1%D1%80%D0%B0%D0%BD%D0%B</u> 8%D0%B9-%D1%81-

<u>%D0%BF%D0%BE%D0%BC%D0%BE%D1%89%D1%8C%D1%8</u> E-

<u>%D1%84%D1%83%D0%BD%D0%BA%D1%86%D0%B8%D0%B</u> <u>8-</u>

<u>%D0%BF%D1%80%D0%BE%D0%B2%D0%B5%D1%81%D1%82</u> %D0%B8-

<u>%D1%81%D0%BE%D0%B1%D1%80%D0%B0%D0%BD%D0%B</u> 8%D0%B5-26e06837-853d-4df1-a729-06bf700d4ecf

с. Планирование собраний в канале.

https://support.office.com/ru-

ru/article/%D1%81%D0%BE%D0%B2%D0%B5%D1%82-

<u>%D1%81%D0%BE%D0%B1%D1%80%D0%B0%D0%BD%D0%B</u> <u>8%D0%B5-%D0%B2-</u>

<u>%D0%BA%D0%B0%D0%BD%D0%B0%D0%BB%D0%B5-</u>519ad2a0-9b74-49bb-97ee-0d4c4494a7c5

 d. Управление собраниями. <u>https://support.office.com/ru-</u> <u>ru/article/%D0%B2%D0%B8%D0%B4%D0%B5%D0%BE-</u> <u>%D1%83%D0%BF%D1%80%D0%B0%D0%B2%D0%BB%D0%B</u> <u>5%D0%BD%D0%B8%D0%B5-</u> <u>%D1%81%D0%BE%D0%B1%D1%80%D0%B0%D0%BD%D0%B</u> <u>8%D1%8F%D0%BC%D0%B8-ba44d0fd-da3c-4541-a3eb-</u> <u>a868f5e2b137</u>

- е. Демонстрация экрана во время собрания. <u>https://support.office.com/ru-</u> ru/article/%D0%B4%D0%B5%D0%BC%D0%BE%D0%BD%D1%8 1%D1%82%D1%80%D0%B0%D1%86%D0%B8%D0%B8-%D1%8D%D0%BA%D1%80%D0%B0%D0%BD%D0%B0-%D0%B2%D0%BE-%D0%B2%D1%80%D0%B5%D0%BC%D1%8F-%D1%81%D0%BE%D0%B1%D1%80%D0%B0%D0%BD%D0%B 8%D1%8F-90c84e5a-b6fe-4ed4-9687-5923d230d3a7
  f. Демонстрация слайдов PowerPoint.
  - https://support.office.com/ruru/article/%D1%81%D0%BE%D0%B2%D0%B5%D1%82-%D0%BF%D0%BE%D0%BA%D0%B0%D0%B7-%D1%81%D0%BB%D0%B0%D0%B9%D0%B4%D0%BE%D0%B 2-powerpoint-%D0%BD%D0%B0-%D1%81%D0%BE%D0%B1%D1%80%D0%B0%D0%BD%D0%B 8%D1%8F%D1%85-ddfc73dd-b957-4f2b-8e42-ce078f51873c

# Установка и вход в Microsoft Teams

Важно! На рабочих компьютерах университета Microsoft Teams уже установлен, дополнительных дуйствий с вашей стороны не требуется.

Для установки Microsoft Teams на личный компьютер или мобильное устройство, ознакомьтесь с информацией ниже.

Дистрибутивы pacположены по ссылке <u>https://teams.microsoft.com/downloads</u> Поддерживаются любые устройства и операционные системы.

Подробная информация <u>https://docs.microsoft.com/ru-ru/microsoftteams/get-</u> clients.

Для установки клиентского приложения TEAMS на компьютер необходимо:

- 1. Пройдите по ссылке <u>https://teams.microsoft.com/downloads</u>
- 2. Загрузите дистрибутив, нажав «Скачать Teams».

|                                                                                                    |                                                              |                   | - 0     |
|----------------------------------------------------------------------------------------------------|--------------------------------------------------------------|-------------------|---------|
| C 🛞 👫 https://www.microsoft.com/ru-ru/microsoft-365/microsoft-teams/download-app                                                                |                                                              | → 🚔 C Поиск       | Q- 62 5 |
| 🧟 Создание списка рассылки и 🌆 Байкальский государственны. 💶 (4) Сдача бюджетного вступи 🍎 msrusedustor.blob.core.windo 🏪 Скачивание приложений | a_ × 🞦                                                       |                   |         |
|                                                                                                    | Thi send it to you later on tonight                          | Very negative     | 4.50%   |
|                                                                                                    | David Mariano 3/31/2020<br>Should be right around the corner | Total Respondents | 2/      |
|                                                                                                    | Vanessa Ellis 3/31/2020                                      | к                 |         |
|                                                                                                    |                                                              |                   |         |

#### Скачать классическое приложение Teams для работы

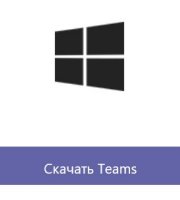

3. Запустите установщик Teams и установите его.

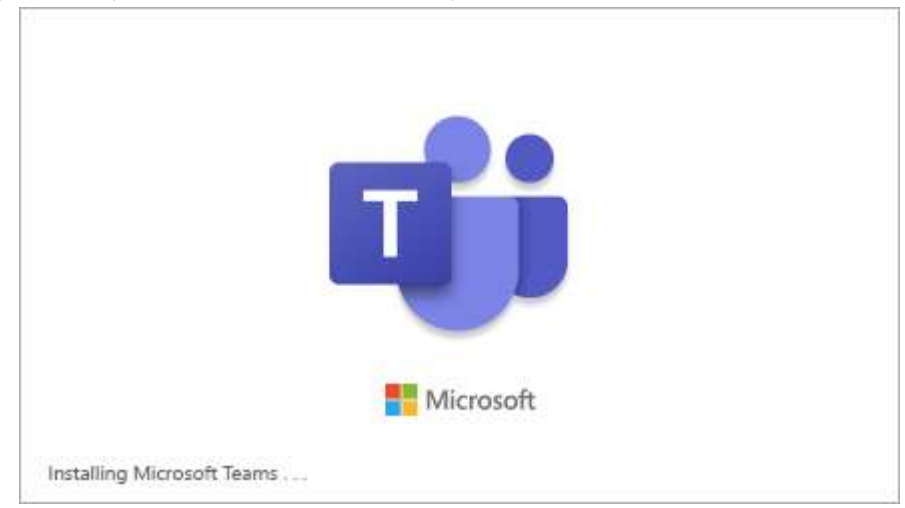

4. После успешной установки появится окно входа в Teams. Логин необходимо вводить в формате:

### ВАШ ЛОГИН@bgu.ru

Пароль такой же, как при входе на рабочий компьютер.

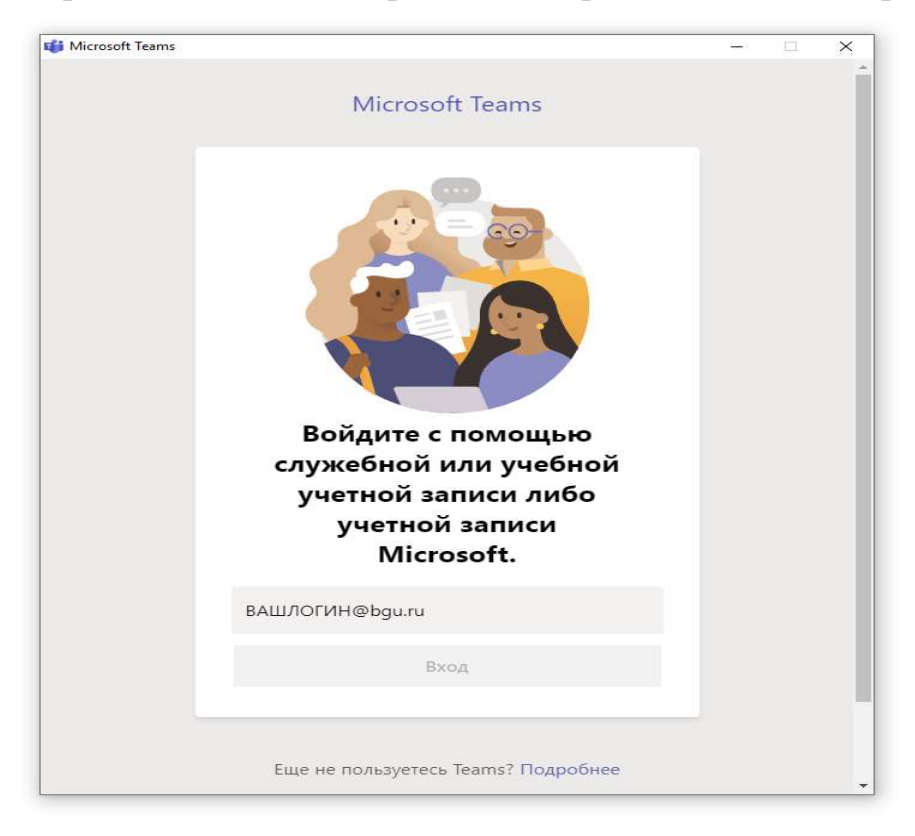

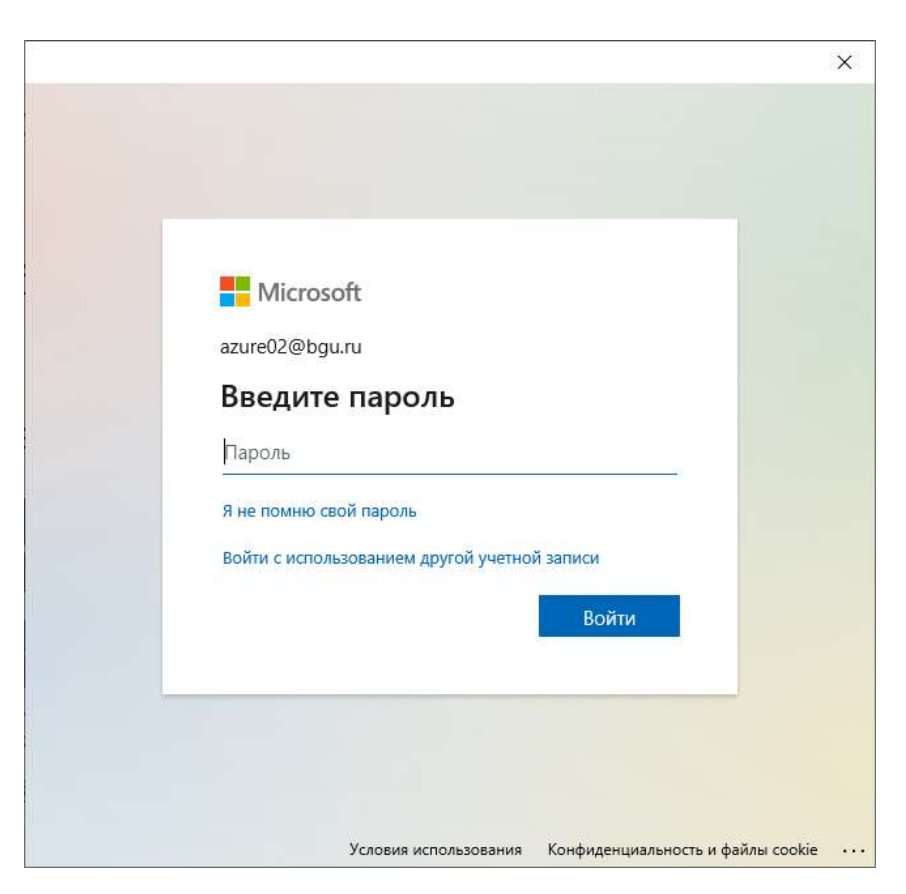

5. В данном шаге нажмите «Ок».

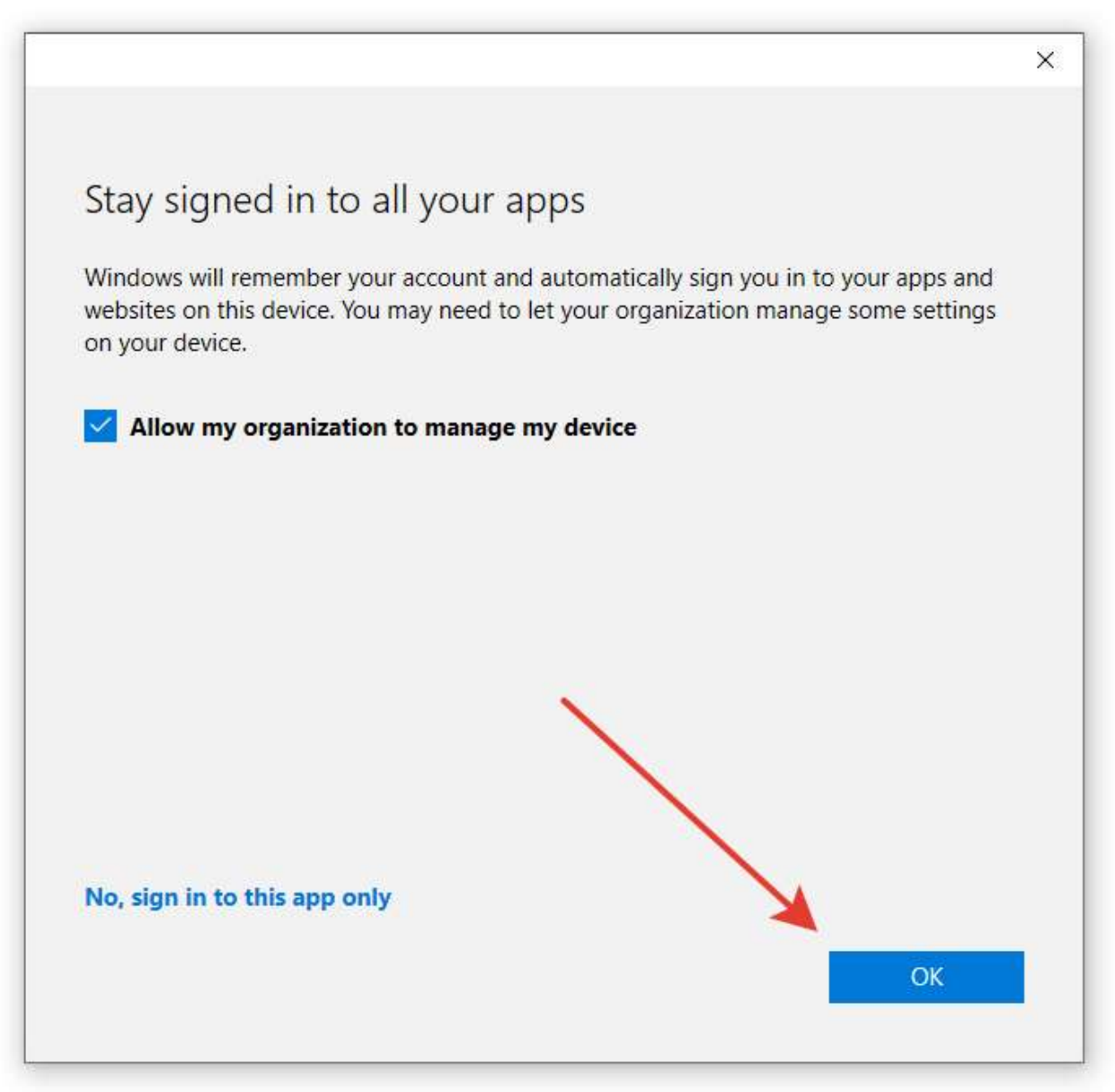

6. Дождитесь окончания работы мастера установки и нажмите кнопку «ОК».

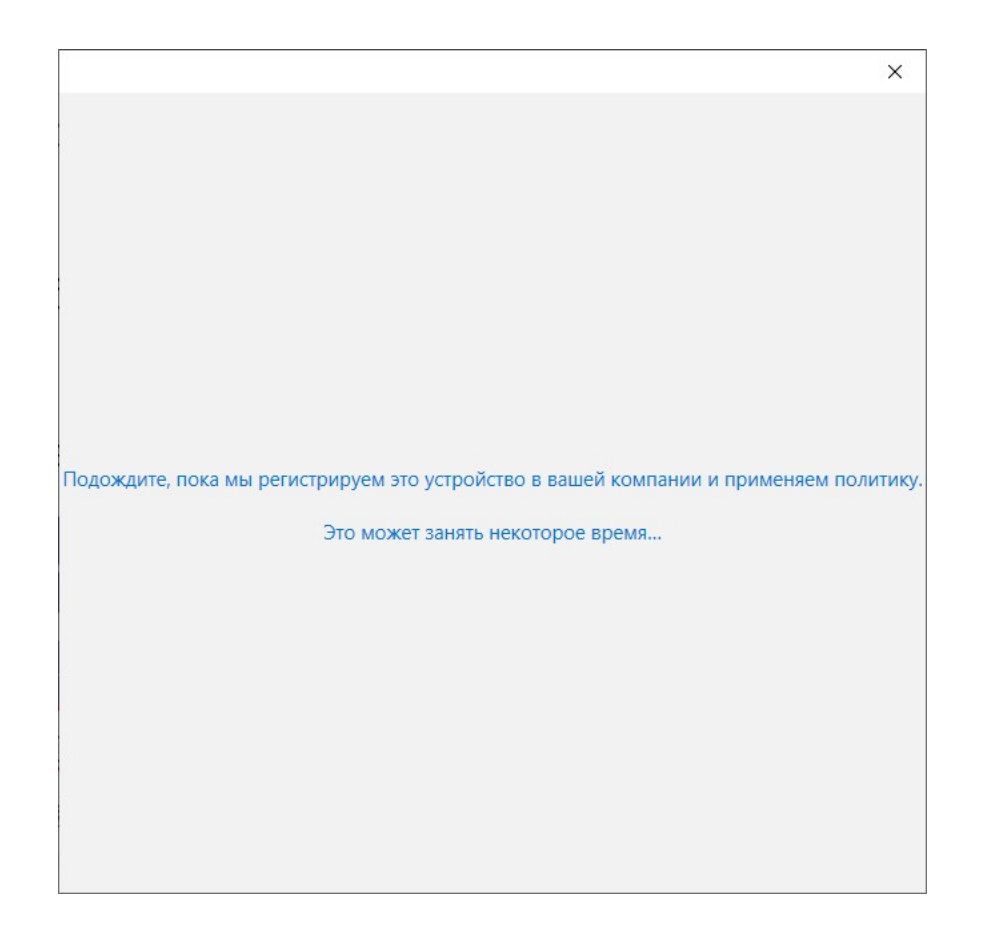

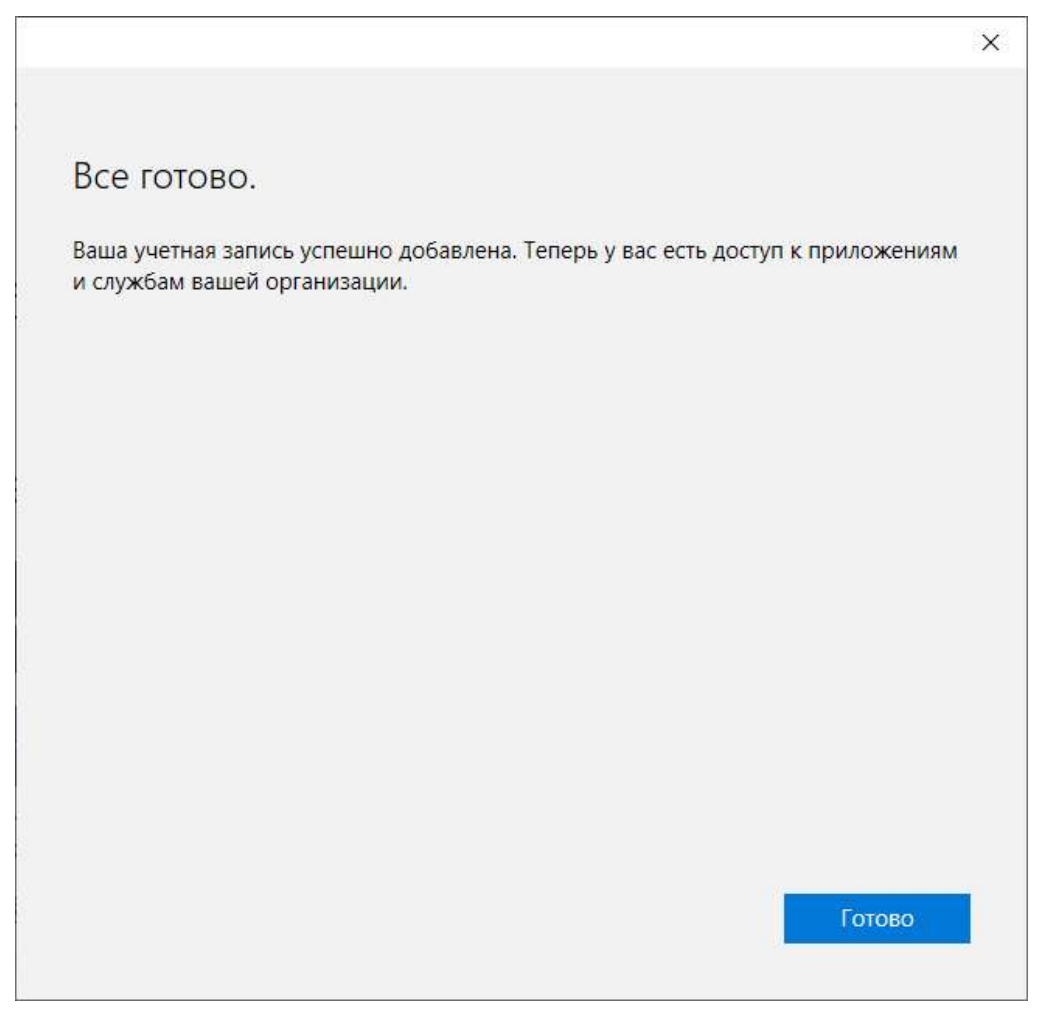

# Установка TEAMS на мобильное устройство

Для использования на мобильных устройствах Microsoft Teams необходимо скачать и установить приложение из официального магазина соответствующей платформы:

- 1. Откройте на смартфоне или планшете AppStore/Play Market/Windows Phone Store.
- 2. Зайдите в Поиск и введите в поисковой строке запрос «Microsoft Teams».
- 3. Перейдите на страницу первого приложения со страницы результатов.
- 4. Установите приложение в соответствии с тем порядком, который предусматривает ваша операционная система.

Также можно воспользоваться ссылкой <u>https://products.office.com/ru-</u> <u>ru/microsoft-teams/download-app</u>

## Создание команд (групп) обучающихся

Для удобной работы в Teams необходимо организовать команды (группы). Команда в Microsoft Teams – это постоянное пространство, участники которого имеют доступ к файлам и заметкам, онлайн-собраниям с чатом и видеотрансляцией, а также к записям видео. Например, вы можете создать команду на все время реализации учебной дисциплины в семестре. Для создания команды необходимо:

- 1. Открыть клиент Teams.
- 2. В левой части экрана выбрать меню «Команды» и нажать кнопку «Создать команду».

|                       | 🖉 🔍 Поиск                                                                            | •            |   |
|-----------------------|--------------------------------------------------------------------------------------|--------------|---|
| <br>Действия          | Присоединиться или создать команду                                                   | Поиск команд | Q |
| цат<br>Чат<br>Команды |                                                                                      |              |   |
| â                     | 2 Создать команду Присоединиться к команде по коду                                   |              |   |
| задания               | Введите код                                                                          |              |   |
| Звонки<br>            | 28* Создать команду У вас есть код для присоединения к<br>команде? Введите его выше. |              |   |
|                       |                                                                                      |              |   |
| Приложения            |                                                                                      |              |   |
| (?)<br>Справка        |                                                                                      |              |   |
|                       |                                                                                      |              |   |

3. Выберите тип команды. Для подключения обучающихся лучше всего подходит тип команды: «Класс».

| < >                                                       | 🖄 🛛 🔍 Поис                                    | 6                                                    |                                                    |                                                             | - 🧐 | B | × |
|-----------------------------------------------------------|-----------------------------------------------|------------------------------------------------------|----------------------------------------------------|-------------------------------------------------------------|-----|---|---|
| Anicum                                                    | Присоединиться или создать                    | команду                                              |                                                    |                                                             |     |   |   |
| <b>6</b>                                                  |                                               |                                                      |                                                    |                                                             |     |   |   |
| i i i i<br>Koni angel<br>Sacarata<br>Sacarata<br>Sacarata | Соз Выберите тип команды<br>Сосе лез<br>Класс | Профессиональное                                     | Персонал                                           | <b>Шере</b><br>Другой                                       |     |   |   |
|                                                           | Обсуждения, групповые проекты, задания        | сообщество (PLC)<br>Рабочая группа<br>преподавателей | Администрирование и развитие<br>учебного заведения | Клубы, учебные группы,<br>внеклассные мероприятия<br>Отмена |     |   |   |
| EP<br>Opytaccount                                         |                                               |                                                      |                                                    |                                                             |     |   |   |
| O<br>Crysten                                              |                                               |                                                      |                                                    |                                                             |     |   |   |
|                                                           |                                               |                                                      |                                                    |                                                             |     |   |   |

4. Введите название команды и нажмите кнопку «Далее».

Предлагается следующий формат именования команд: «Наименование студенческой группы по расписанию занятий. Название предмета по расписанию занятий». Пример: «Ммен-20-1. Экономика организации.»

| < >                                        |                                                          | В. Q. Лоисс                                                                                                    |   | <b>v</b> | - | × |
|--------------------------------------------|----------------------------------------------------------|----------------------------------------------------------------------------------------------------|---|----------|---|---|
| ê.<br>Asicus                               | Присоединиться ил                                        | ли создать команду                                                                                                    |   |          |   |   |
| Чат<br>Чат<br>Конзиди<br>Задания<br>2000го | Создать коман,<br>Особрите всег вместе и прис<br>работе! | Создайте команду<br>Преподаватели являются владельцами команд классов, а учащиеся входят в них в качестве<br>участников. Каждая команда класса позволяет создавать задания и тесть, записывать отзывы<br>учащихся и предоставлять учащимся личное пространство для заметок в записной книжке для<br>занятий.<br>Название | 1 |          |   |   |
| - <del>199</del> 94                        |                                                          | Группа студентов 1 ©<br>Описание (необязательно)<br>Отисание (необязательно)<br>Стмена Далее                                                                                                    | 2 |          |   |   |
|                                            |                                                          |                                                                                                    |   |          |   |   |

5. Добавьте в категорию «Учащиеся» всех студентов-участников команды согласно списка студентов в группе (введите ФИО нужного вам человека, далее нажмите «Добавить»).

Преподавателей, которые также могут вести обучение в данной группе (например, замещать вас или вести практику), необходимо добавлять в категорию «Преподаватели».

| $\leq \infty$                                                                                                    | Q: Поисс                                                                                                    | - 0 | × |
|----------------------------------------------------------------------------------------------------|----------------------------------------------------------------------------------------------------|-----|---|
| Anicent                                                                                                    | Присоединиться или создать команду                                                                                     |     |   |
| <b>B</b><br>Har                                                                                                    |                                                                                                    |     |   |
| ананан<br>Команды                                                                                                    | Добавление пользователей в команду "Группа студентов 1"                                                                |     |   |
| <b>6</b>                                                                                                    | Учащиеся Преподаватели                                                                                                 |     |   |
| الد<br>المحمد                                                                                                    | Соберите всех внесте и прис<br>Каните набирать название группы, название списка рассылки или имя нужного вам человека. |     |   |
| and the second second s | bacolar                                                                                                    |     |   |

6. После добавления всех студентов нажмите «Закрыть».

| 3 (2)                                                                                                    | (Q. Лоиск                                                                | 🧛 – 🗆 ×        |
|----------------------------------------------------------------------------------------------------|--------------------------------------------------------------------------|----------------|
| Anicenne                                                                                                    | Присоединиться или создать команду                                       | Поиск команд Q |
| High<br>Country<br>Departure<br>Departure<br>Departure<br>Departure<br>Higher<br>Higher<br>Highe | Создать коман<br>Создать коман<br>Соберните всех власста и при<br>работа |                |
| E<br>Operation                                                                                                    |                                                                          |                |
| O<br>Cripsona                                                                                                    |                                                                          |                |
|                                                                                                    |                                                                          |                |

## Совместная работа с файлами

В Teams существует две возможности размещения файлов для последующего доступа пользователям. В папке «Учебные материалы» хранятся файлы, доступные только для чтения. Учащиеся могут читать их, но изменять их могут только преподаватели. В этом разделе описано, как работать с файлами совместно: и студенты, и преподаватели могут их изменять.

- 1. Войдите в нужную команду.
- 2. В верхней части экрана нажмите «Файлы» (1) и «Создать» (2).

| < >                 | Ø                    | Q. Поиск:                                                                  | 🧓 – 🗆 ×                    |
|---------------------|----------------------|----------------------------------------------------------------------------|----------------------------|
| <br>Действия        | < Все команды        | <b>Общий</b> Публикации Файлы Записная книжка кла Задания Оценки +         | µ <sup>л</sup> О ⊡ Встреча |
| E<br>Har            | Ут                   | 🕂 Создать 🗸 🌴 Отправить 😪 Силиронизировать 🐵 Копировать ссылку 🛓 Скачать 🚥 | ≡ Все документы ∨          |
| ііі<br>Команды<br>В | Учебный тип класса … | General 2<br>□ Имя ∨ Изменено ↓ ∨ Кем изменено ∨                           |                            |
| Задання             | Общий                | 📴 Учебные материалы user25                                                 |                            |
| <b>с</b><br>Звонки  |                      |                                                                            |                            |
| <b>а</b> йлы        |                      |                                                                            |                            |
|                     |                      |                                                                            |                            |
| Прилажения          |                      |                                                                            |                            |
| (?)<br>Справка      |                      |                                                                            |                            |

3. После нажатия «Создать» появится выпадающее меню с доступными типами файлов для создания.

|                       |                    | О, Поиск                                                                            | - 🗆 ×              |
|-----------------------|--------------------|-------------------------------------------------------------------------------------|--------------------|
| <b>Д</b> ействия      | < Все команды      | Общий Публикации Файлы Записная книжка кла Задания Оценки +                         | 27 О 🖗 Встреча     |
| <mark></mark><br>Чат  | Ут                 | + <u>Создать V</u> T Отправить 🙃 Синхронизировать 🐵 Копировать ссылку 🛓 Скачать … 😑 | Все документы \vee |
| <b>ііі</b><br>Команды |                    | <br>Dansy                                                                           | *                  |
| â                     | учеоный тип класса | <br>Документ Иога     Изменено ↓ ∨ Кем изменено ∨     Книгу Ехсеl                   |                    |
| задания               | Общий              | 📦 Презентацию PowerPoint user25                                                     |                    |
| Звонки                |                    | В Записную книжку OneNote                                                           |                    |
| <b>1</b><br>Файлы     |                    | Forms для Excel                                                                     |                    |
|                       |                    |                                                                                     |                    |
|                       |                    |                                                                                     |                    |
|                       |                    |                                                                                     |                    |
|                       |                    |                                                                                     |                    |
| ß                     |                    |                                                                                     |                    |
| Приложения            |                    |                                                                                     |                    |
| (?)<br>Справка        |                    |                                                                                     |                    |
|                       |                    |                                                                                     |                    |

- 4. Так же есть возможность создания папок и подпапок для создания структуры хранения данных. Для создания папку необходимо выбрать значение «Папку».
- 5. Так же есть возможность загрузки файлов путем переноса файла в окно приложения. Это удобно для заранее созданных файлов. Откройте программу «Проводник», выделите нужные файлы и перетащите в Teams.

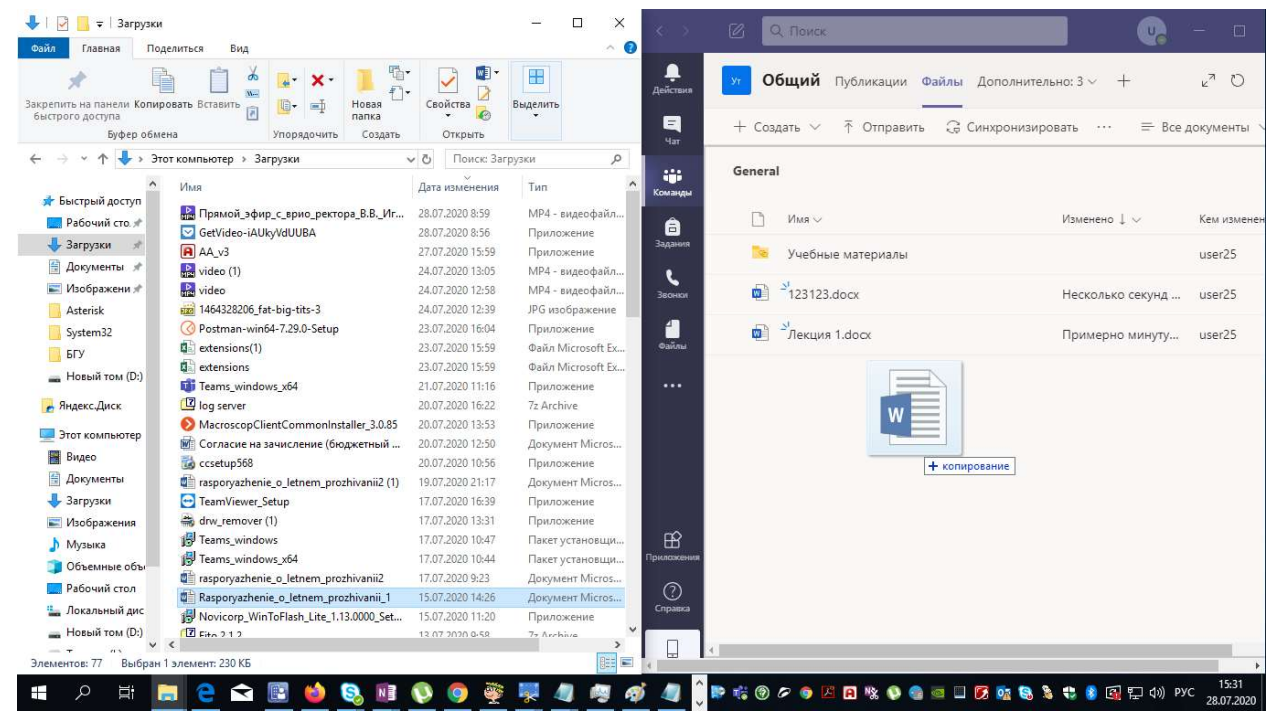

#### Размещение учебных материалов студентам

В папке «Учебные материалы» команды хранятся файлы, доступные только для чтения. Учащиеся могут читать их, но изменять их могут только преподаватели.

Организация доступа студентов Команды к учебно-методическим материалам, подготовленным преподавателем, реализуется по следующей схеме:

- 1. Войдите в команду, для которой необходимо разместить учебные материалы.
- 2. Нажмите на кнопку «Файлы».
- 3. Зайдите в папку «Учебные материалы», которая будет сформирована автоматически после создания вами команды.
- 4. Создайте необходимые вам папки для лекций и практик, нажав на кнопку «Создать», или перенесите нужные вам файлы. Участники

команды (студенты) могут только просматривать файлы. Изменять файлы (добавлять новые / удалять) может только администратор (преподаватель) команды.

| < >           |               | Q. Поиск                                                                                  |       |
|---------------|---------------|-------------------------------------------------------------------------------------------|-------|
| О<br>Действия | < Все команды | а Общий Публикации Файлы Домашняя страница Записная книжка для Задания Оценки Reflect I   | nsigh |
| (=)<br>Hat    | ц             | 🕂 Создать 🗸 🌴 Отправить 🗸 🗄 Изменить в представлении сетки 🖄 Поделиться 👁 Копировать ссыл | лку   |
| ())           |               | Документы > General                                                                       |       |
| ê             | test          | 🗋 Имя 🗸 Изменено 🗸 Кем изменено 🗸 + Добавить столбец 🗸                                    |       |
| Задания Общий | Общий         | Учебные материалы Рыбаков Алексей                                                         |       |
| Звонки        |               | 🚬 Recordings 17.09.2021 Рыбаков Алексей                                                   |       |
| Файлы         |               |                                                                                           |       |

### Задания для студентов

Система предоставляет возможности для организации отправки, отслеживания и проверки индивидуальных и групповых Заданий для студентов.

- 1. Вы можете отправить студентам задание, нажав на соответствующую кнопку в верхней строке меню раздела команды.
- 2. Далее создайте новое задание или тест.
- 3. Введите название, добавьте задание, выберите учащихся и настройте сроки выполнения заданий.
- 4. Если вы нажмете кнопку «Сохранить», то ваше задание сохранится в Черновиках и будет доступно вам для дальнейшего редактирования. Если вы нажмете кнопку «Назначить», то задание отправится на выполнение студентам и в общем чате появится сообщение об опубликовании нового задания. Если вы нажмете кнопку «Удалить», то задание будет удалено.

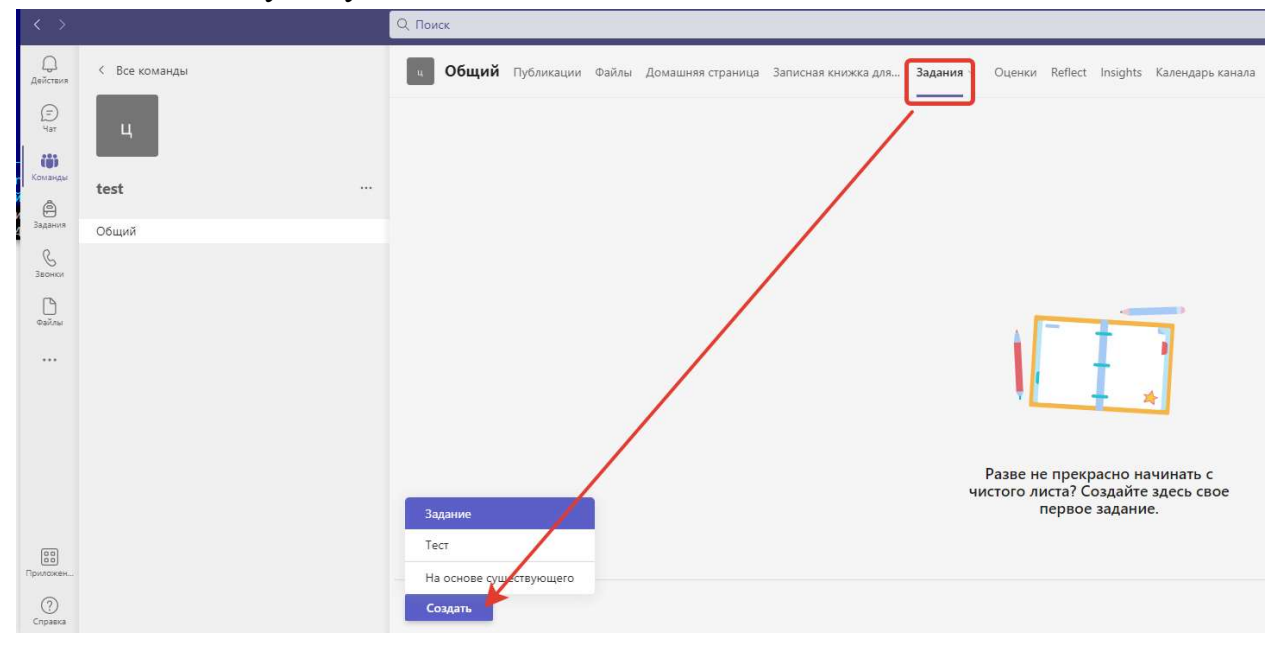

#### Выставление оценок за задания

В системе имеется инструмент Оценки для обработки и хранения результатов выполнения студентами полученных заданий.

- 1. Для того, чтобы проставить ваши оценки за выполненные студентами задания нажмите на кнопку «Оценки» в верхней строке меню.
- 2. Откроется список студентов, которым было назначено задание на выполнение.

- 3. Нажав на ФИО студента, вы сможете просмотреть информацию о его выполненных заданиях.
- 4. Нажав на кнопку «Три точки» вы сможете открыть работу студента, посмотреть задание, которое он выполнил, написать отзыв, проставить баллы или вернуть задание на доработку, нажав соответствующую кнопку «Вернуть».

### Создание тестов

В Teams существует возможность создания тестов, для этого необходимо:

1. Нажать кнопку «Задания».

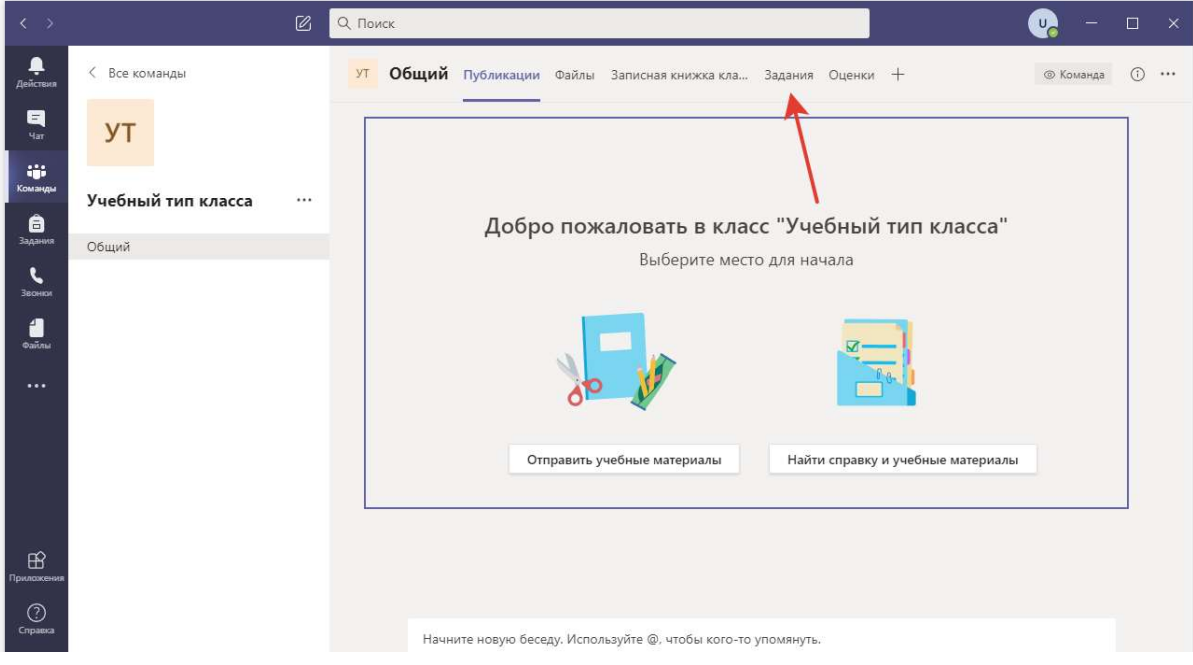

2. Нажмите «Создать».

| < >                     | Ľ                      | Q. Поиск                                                           |
|-------------------------|------------------------|--------------------------------------------------------------------|
| <b>Д</b> ействия        | < Все команды          | ут Общий Публикации Файлы Записная книжка кла Задания Оценки + 🖉 Ю |
| <mark>. –</mark><br>Чат | УТ                     | Предстоящие 🖓                                                      |
| іі<br>Команды           | Учебный тип класса 🛛 … |                                                                    |
| Задания                 | Общий                  |                                                                    |
| <b>С</b><br>Звонки      |                        |                                                                    |
| <b>е</b> айлы           |                        |                                                                    |
| ••••                    |                        | Разве не прекрасно начинать с                                      |
|                         |                        | чистого листа? Создайте здесь свое<br>первое задание.              |
|                         |                        |                                                                    |
|                         |                        | Создать                                                            |
| Приложения              |                        |                                                                    |
| (?)<br>Справка          |                        |                                                                    |

3. Выберите необходимый вид задания, следуйте подсказкам.

| < >                   | Ø                    | Q. Поиск 🧤 — 🗆 🗙                                                            |
|-----------------------|----------------------|-----------------------------------------------------------------------------|
| Действия              | < Все команды        | ут Общий Публикации Файлы Записная книжка кла Задания Оценки + 🖉 🕑          |
| <mark></mark><br>Чат  | УТ                   | Предстоящие 🖓                                                               |
| <b>ііі</b><br>Команды | Учебный тип класса … |                                                                             |
| адания                | Общий                |                                                                             |
| Звонки                |                      |                                                                             |
| <b>4</b><br>Файлы     |                      |                                                                             |
|                       |                      | Разве не прекрасно начинать с<br>задание чистого листа? Создайте здесь свое |
|                       |                      | Тест первое задание.<br>На основе существующего                             |
|                       |                      | Создать                                                                     |
| Приложения            |                      |                                                                             |
| ()<br>Справка         |                      |                                                                             |

# Общение в команде (группе)

В любой доступной вам команде можно обмениваться сообщениями и файлами.

| 1. | Зайдите в | нужную | вам команду. |
|----|-----------|--------|--------------|
|----|-----------|--------|--------------|

|                      | Ľ                  |   | Q. Поиск |
|----------------------|--------------------|---|----------|
| <br>Действия         | Команды            |   |          |
| E<br>Har             | ▼ Ваши команды     |   |          |
| <b>іі</b><br>Команды |                    |   |          |
| адания               | Ут 🗲               | _ |          |
| <b>с</b><br>Звонки   | Учебный тип класса |   |          |
| ()<br>Файлы          |                    |   |          |
| ••••                 |                    |   |          |
|                      |                    |   |          |
|                      |                    |   |          |
|                      |                    |   |          |

2. По центру будет отображено поле чата, в котором отображены прошлые сообщения, загруженные файлы, тесты и иные материалы, доступные всем в данной команде. При необходимости загружайте свои файлы или оставляйте сообщения.

| < >             |                    | Поиск                                                            |                                                                                                    | v. – 🖬     |    |
|-----------------|--------------------|------------------------------------------------------------------|----------------------------------------------------------------------------------------------------|------------|----|
| <b>Д</b> ейстия | < Все команды      | у Общий Публикации Файлы Записная кни                            | жка кла Задания Оценки +                                                                                                    | Жоманда () | ī) |
| Har<br>Har      | Ут                 |                                                                  |                                                                                                    |            |    |
| Команды         | Учебный тип класса |                                                                  | Отполнит инобщие изториля и                                                                                                    |            |    |
| Задання         | Общий              |                                                                  | Оправить учествие материалы                                                                                                    |            |    |
| Звонен          |                    | ₹₿\$ Пользователь изе                                            | и25 изменил описание команды.                                                                                                    |            |    |
| anieo           |                    | Assignments                                                      | cpeae 20:24                                                                                                    | 8          |    |
|                 |                    | Срок 23 ию                                                       | n letto                                                                                                    |            |    |
|                 |                    | Посмо                                                            | треть задание                                                                                                    |            |    |
|                 |                    | ↓ Ответить                                                       |                                                                                                    |            |    |
|                 |                    | С* изеr25 добавляет<br>В Пользователь изе<br>С* иser25 добавляет | в колланду Хлебенков Александр Николаемин и других участников (1).<br>и23 удалих участника Матешин Александр Александровин из колланды.<br>в колланду Матешин Александр Александровин. |            |    |
|                 |                    | Матюшин Ал                                                       | ександр Александрович 10.01                                                                                                    |            |    |
|                 |                    | € Ответить                                                       |                                                                                                    |            |    |
|                 |                    | Со<br>Assignments<br>Твой пе<br>Срок 25 ию<br>Посмо              | 1007<br>рвый тест<br>л<br>прать задание                                                                                                    | ۵          |    |
|                 |                    |                                                                  |                                                                                                    |            |    |
| 0               |                    |                                                                  |                                                                                                    |            |    |
| Cripaexa        |                    | Начните нов                                                      | ую беседу. Испальзуйте @. чтобы кого-то упомянуть.                                                                                                    |            |    |
|                 |                    | A# 0 0                                                           | ₩ Ç û  > 2 ···                                                                                                    | ⊳          |    |

# Проведение собраний (вебинаров)

Microsoft Teams позволяет организовывать проведение вебинаров, видео-лекций или практических онлайн-семинаров, как альтернатива классическим аудиторным занятиям, которые дополнительно могут быть записаны для дальнейшего просмотра в офлайн режиме.

Для создания собрания:

1. Перейдите в канал «Общий» нужной команды, нажмите иконку камеры для начала быстрого собрания.

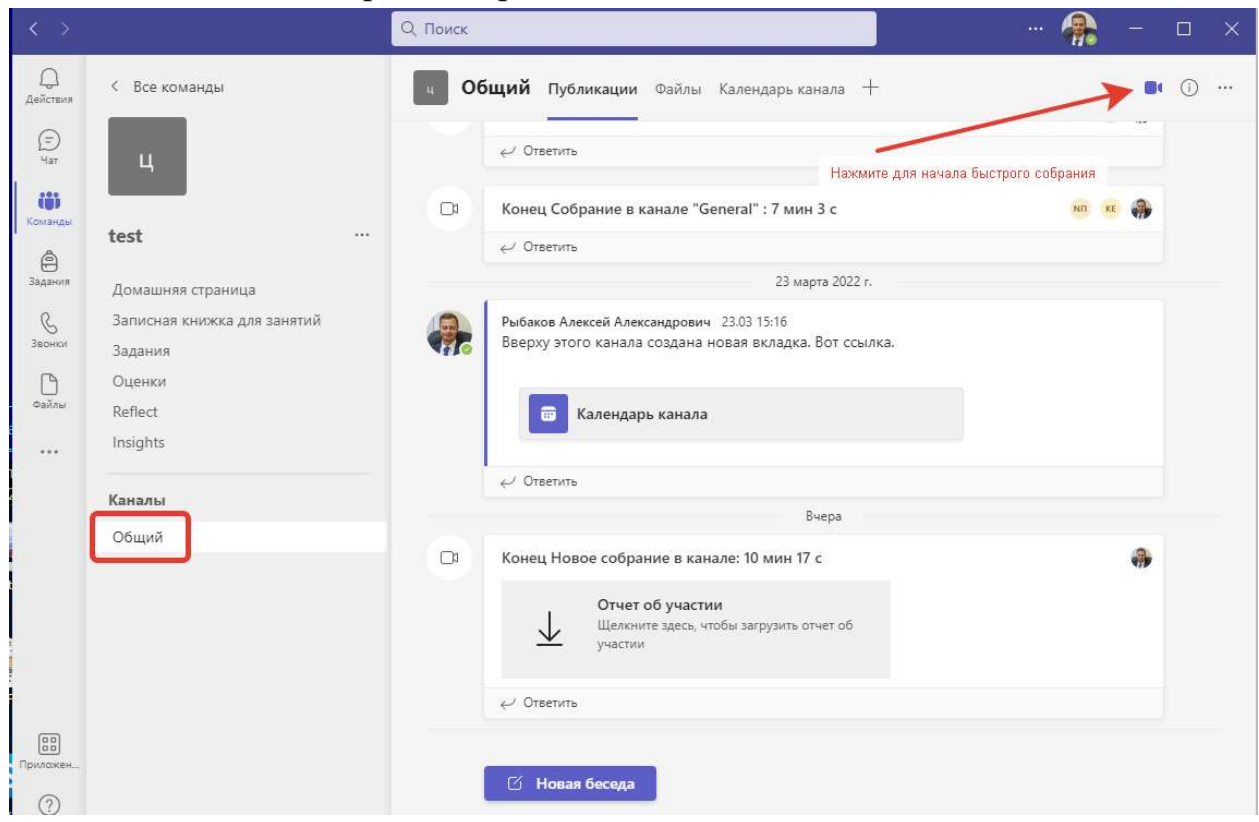

2. Создайте тему собрания, если это необходимо, проверьте настройки камеры и звука и и нажмите кнопку «Присоединиться сейчас».

| Собрание в канале                                                                                      | e "General"                                                                                                    | - 🗆 ×           |  |  |
|----------------------------------------------------------------------------------------------------|----------------------------------------------------------------------------------------------------|-----------------|--|--|
| Введите тему собрания<br>Сыберите параметры за<br>Лекция по экономичес<br>Ваши колонки или наушники до | Введите тему собрания<br>Выберите параметры звука и видео для<br>Лекция по экономической теории № 3<br>Ваши колонки или наушники должны быть подключены и включены<br>Д Звук на компьютере |                 |  |  |
| Ваш-микрофон должен быть включен<br>Расширенные настрой<br>Камера выключена                            | Расширенные настройки                                                                                                    | ¢               |  |  |
| При необходимости включите камеру                                                                      | <ul><li>Звук на телефоне</li><li>Звук в комнате</li></ul>                                                                                                    | 0               |  |  |
| 🕅 🔘 🔅 Фоновые фильтры                                                                                  | 💭 Не используйте звук                                                                                                    |                 |  |  |
|                                                                                                    | Отмена                                                                                                    | диниться сейчас |  |  |

3. После начала собрания откроется окно с начавшимся собранием. Для завершения выберите пункт «Завершить собрание». При выборе пункта «Выйти» остальные присутствующие на собрании продолжат общение.

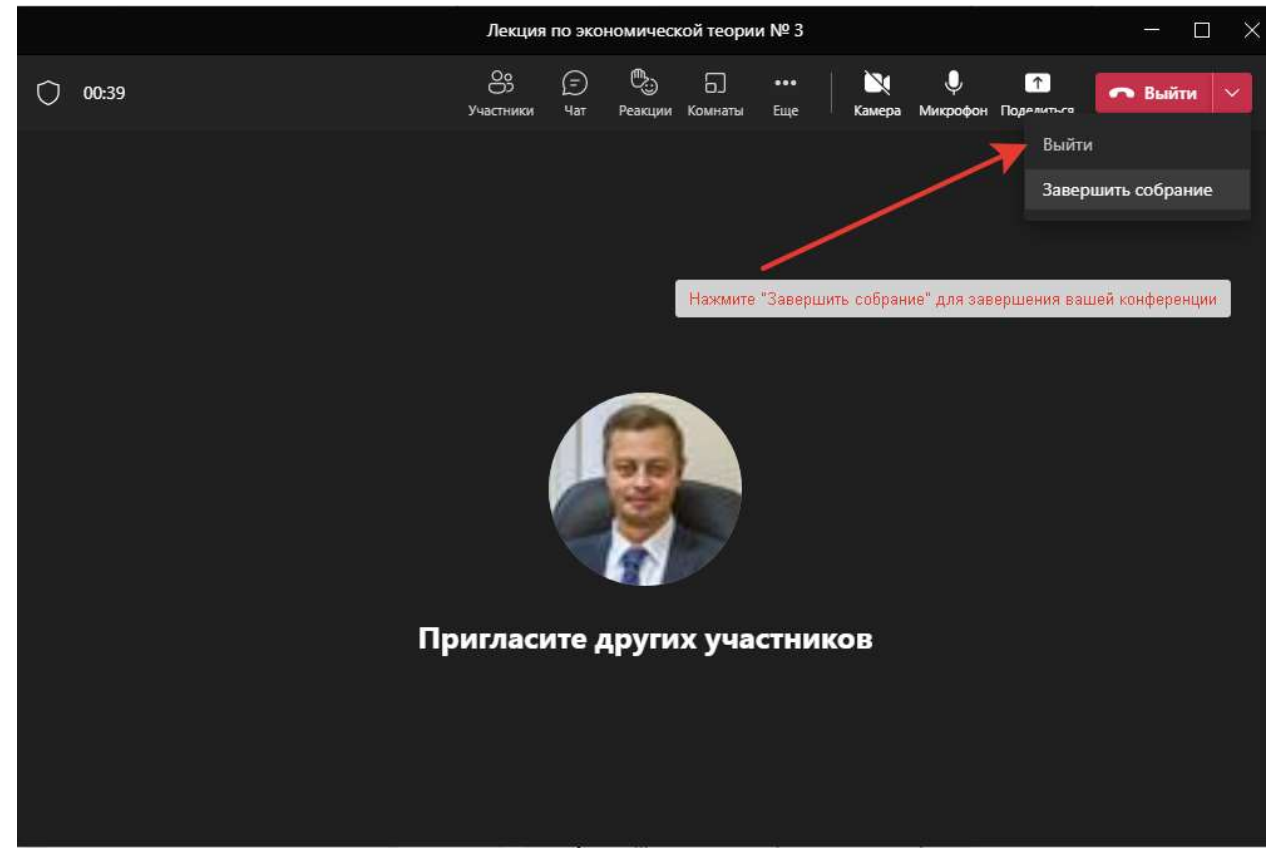

## Запись собрания

Для начала записи собрания нажмите кнопку «Ещё», выберите пункт «Начать запись». Для остановки записи выберите пункт меню «Остановить запись». Записанное собрание будет доступно для просмотра и скачивания в разделе «Файлы» -> «Recordings».

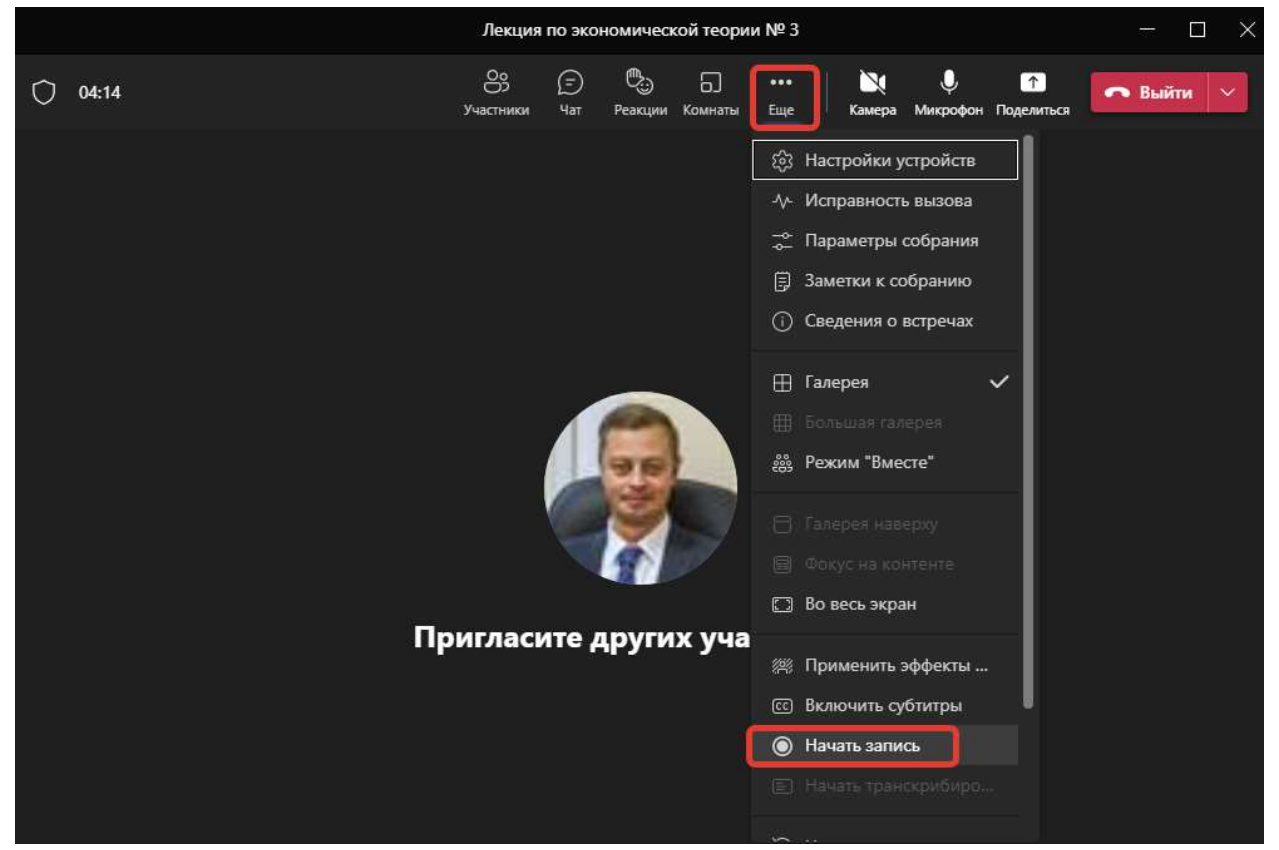

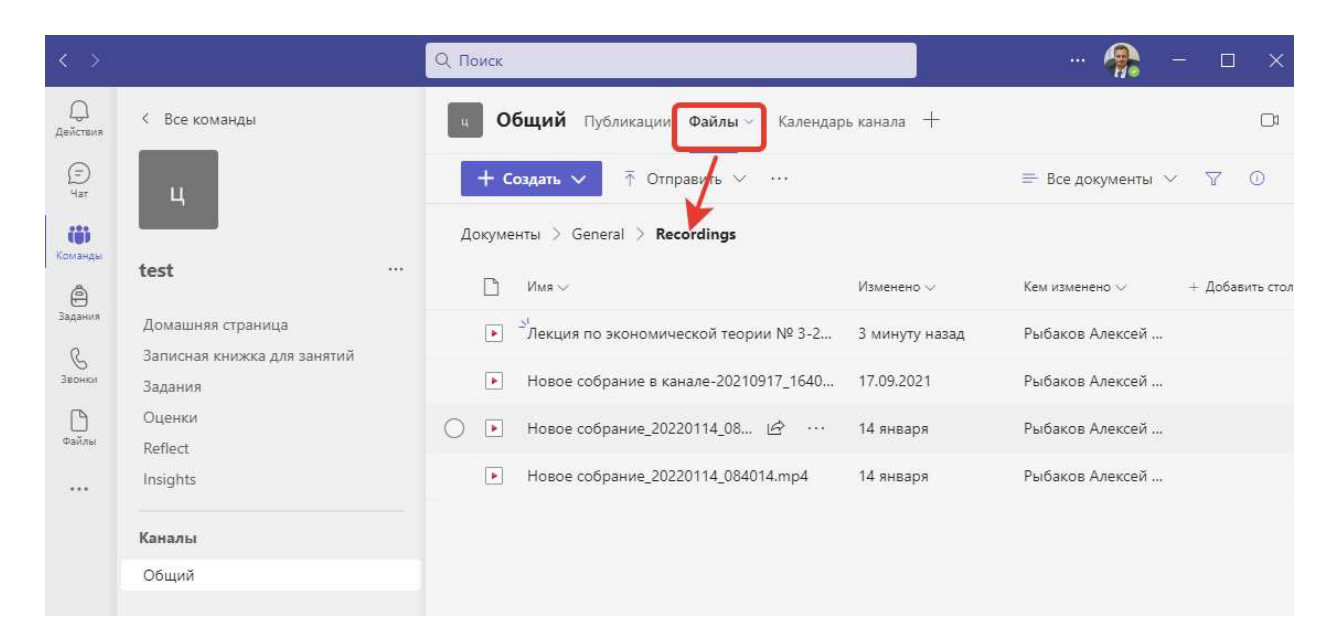

### Обращение в техническую поддержку

Если по каким-то причинам, прочитав инструкцию, вы все равно испытываете затруднения, вы можете обратиться в службу технической поддержки университета. Для этого вам необходимо:

- 1. Написать письмо на адрес <u>help@bgu.ru</u>.
- В теме письма указать: «Проблема с работой в MS Teams. Ваше ФИО полностью»
   Пример: «Проблема с работой в MS Teams. Рыбаков Алексей Александрович»
   В тексте письма опишите возникшую проблему максимально подробно.
   Прикрепите один или несколько скриншотов ошибки в виде отдельных
- Прикрепите один или несколько скриншотов ошибки в виде отдельных файлов.

Как делать скриншот, можно прочитать тут: https://yandex.ru/support/common/troubleshooting/screenshot.html

С вами свяжется специалист технической поддержки в ответном письме.

До окончания решения вашей проблемы переписку с технической поддержкой необходимо вести с сохранением темы первоначального письма, т.е. не создавать новое сообщение, а использовать кнопку «ответить» почтового клиента.